# Sage Portal Ihr Kundenportal

Handbuch und Wissenswertes

Stand Februar 2024

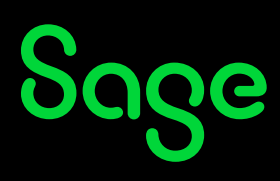

## Inhaltsverzeichnis

| 1   | Was ist das Sage Portal?                         | 3  |
|-----|--------------------------------------------------|----|
| 2   | Registrierung und Anmeldung                      | 4  |
| 2.1 | Ich habe noch keinen Sage Portal-Account         | 4  |
| 2.2 | Anmelden mit meinem Sage Portal-Account          | 7  |
| 2.3 | Passwort vergessen                               | 9  |
| 3   | Die Rolle des Administrators im Sage Portal      | 11 |
| 3.1 | Der Administrator                                |    |
| 3.2 | Benutzerverwaltung                               |    |
| 3.3 | Berechtigungen                                   |    |
| 3.4 | Benutzer sperren                                 |    |
| 3.5 | Benutzer löschen                                 |    |
| 3.6 | Benutzer hinzufügen                              |    |
| 3.7 | Protokoll                                        | 19 |
| 4   | Einrichtung der MFA Multifaktorauthentifizierung | 20 |

## 1 Was ist das Sage Portal?

Das Sage Portal ist ein Webportal von Sage für seine Kunden. Um Zugang zum Sage Portal zu erhalten, muss man sich einmalig registrieren, wobei die Registrierung als auch die Nutzung des Sage Portals kostenlos ist. Mehrere bzw. alle Mitarbeiter eines Unternehmens, welche die Software von Sage im Einsatz haben, können sich individuell im Sage Portal registrieren. Hierzu finden Sie mehr Informationen im Kapitel 2 "Registrierung und Anmeldung".

Im Sage Portal selbst, finden registrierte Nutzer Zugang zu vielen attraktiven Inhalten, wobei die Inhalte von Kunde zu Kunde variieren.

Je nachdem, welche Softwarelösung ein Kunde von Sage nutzt und ob ein Kunde direkt von Sage oder von einem Sage Fachhandelspartner betreut wird, variieren die zur Verfügung stehenden Inhalte.

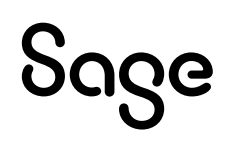

## **2 Registrierung und Anmeldung**

### 2.1 Ich habe noch keinen Sage Portal-Account

Starten Sie einen Internet-Browser Ihrer Wahl und geben Sie <u>https://www.sage.com/de-de/</u> in die Browser-Adresszeile ein. Anschließend klicken Sie rechts oben auf Kunden-Login > "Sage Portal".

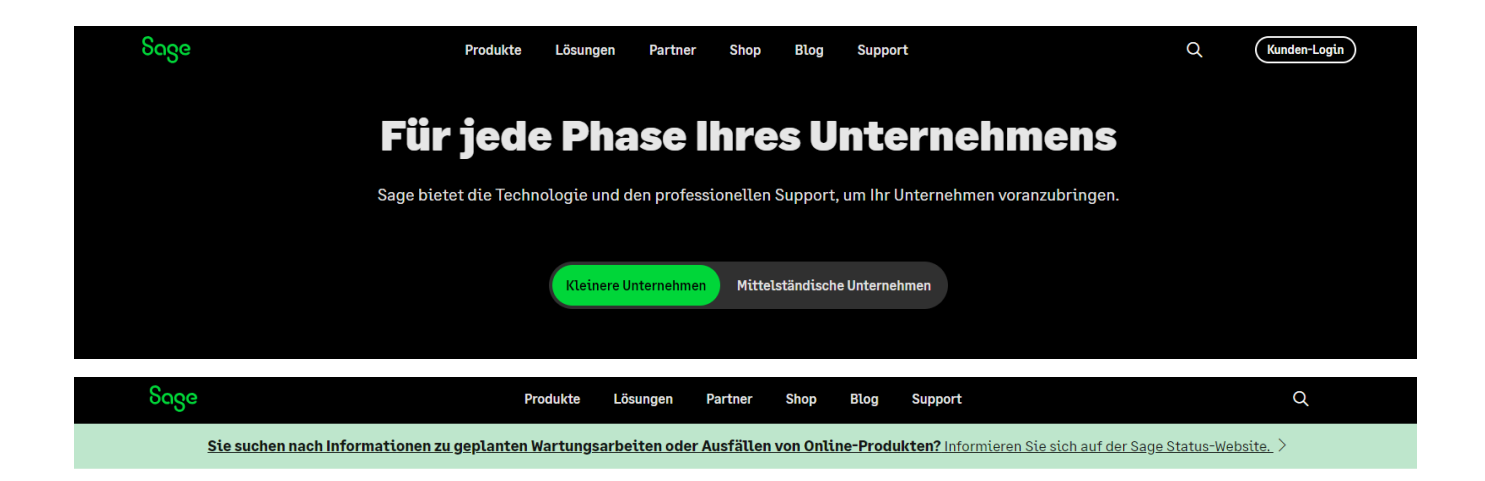

SAGE LOGIN-PORTAL

#### Anmeldung bei Ihrem Sage Produkt

Bookmarken Sie sich diese Seite, um beim nächsten Mal Zeit zu sparen.

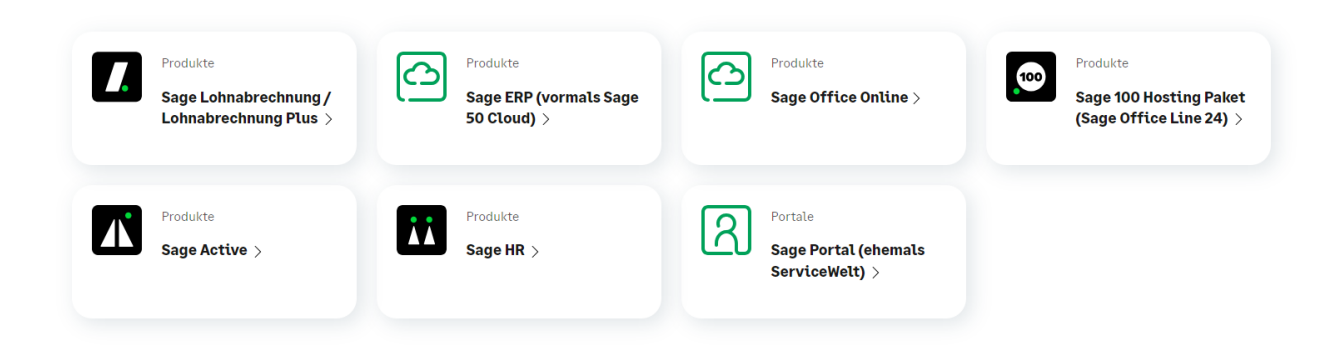

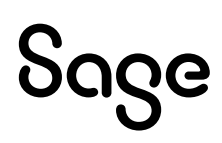

Gehen Sie nun auf das grüne Feld ganz unten "Konto erstellen". Erfassen Sie Ihre E-Mail, Vornamen, Nachnamen und Passwort. Der Zugang muss personalisiert erfolgen.

| Sace                            | Sage                                                                             |
|---------------------------------|----------------------------------------------------------------------------------|
|                                 | Erstellen Sie Inr Konto Mit ihrem Sage-Konto haben Sie Zugriff auf alle Produkte |
| Anmelden                        | und Services von Sage.                                                           |
| Anniemen                        | E-Mail                                                                           |
| E-Mail                          |                                                                                  |
|                                 | Vorname                                                                          |
| Passwort                        | Nachname                                                                         |
|                                 | Passwort                                                                         |
|                                 | ۲                                                                                |
| Anmelden                        | Passwort bestätigen                                                              |
|                                 | •                                                                                |
| Passwort vergessen?             | Registrieren                                                                     |
| Neuer Benutzer? Konto erstellen |                                                                                  |

Mit Klick auf "Registrieren" erhalten Sie auf die von Ihnen angegebene E-Mail-Adresse einen Bestätigungscode. Der Bestätigungscode wird nun auf der Seite eingetragen und mit Klick auf "Weiter" wird Ihre Sage ID erstellt.

| fallo                                                                                    | ခရင္တစ                                                                |
|------------------------------------------------------------------------------------------|-----------------------------------------------------------------------|
| tanke, dass Sie sich bei Sage registriert haben. Ihr Konto ist fast fertig               | Code                                                                  |
| -Mail-Adresse haben.                                                                     | Geben Sie den Code ein, den wir an tolgende Adresse<br>gesendet haben |
| Geben Sie bitte den Verifizierungscode auf der entsprechenden Seite<br>in.               | Geben Sie den Code ein                                                |
| hr Code lautet:                                                                          |                                                                       |
| Wenn diese Anfrage nicht von Ihnen kommt <u>, kontaktieren Sie den Sage-</u><br>Support. | Weiter                                                                |
| Hilfe zum Einrichten Ihres Sage-Kontos <u>finden Sie in unseren Hilfe-<br/>Artikeln.</u> | Abbrechen                                                             |
| /iele Grüße                                                                              |                                                                       |
| Comp.                                                                                    | Haben Sie keinen Code erhalten? Code erneut senden                    |

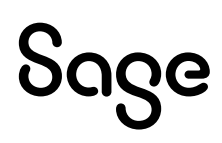

Nachdem der Code eingegeben wurde, gelangen Sie auf eine Seite, wo Sie Ihre Produktzugehörigkeit auswählen müssen und im Anschluss auf die Anmeldeseite. Hier können Sie nun einen bestehenden alten Benutzerzugang (ehemals Servicewelt) mit Ihrer angelegten Sage ID verknüpfen. Geben Sie hierzu rechts den Benutzername und das Passwort ein und klicken auf "Jetzt verknüpfen".

|               | Starten Sie durch!   Bitte wählen Sie Ihre Zugehörigkeit aus   Dutschland: <ul> <li>Sage 50 Connected, Sage 50 Handwerk, Sage</li> <li>100, Sage ERP, Sage HR Suite, Sage Business</li> <li>Cloud Payroll, Sage HR Lohnabrechnung Service</li> <li>um.</li> </ul> Hier anmelden Bitterreich: <ul> <li>Sage DPW</li> </ul>                                                                             |
|---------------|----------------------------------------------------------------------------------------------------|
| Willkommen in | m Sage Portal                                                                                                    |
|               | Neu hier? Starten Sie durch!         Sie haben bisher noch keinen Zugang?         Dann tragen Sie bitte Ihre Kundennummer* ein:         9-stellige Kundennummer         (Belspilei: 123456789)         * Ihre neunstellige Kundennummer finden Sie entweder auf einem Anschreiben oder einer Rechnung von Sage – meist hinter der Rechnungsnummer mit einem 'D' beginnend.         Jetzt registrieren |

Besitzen Sie noch keinen Zugang zur unserem Sage Portal, geben Sie links in das Feld "Kundenummer", Ihre neunstellige Kundenummer ein (die 0 bitte überschreiben). Verwenden Sie hier nur die neunstellige Kundennummer ohne das "D" und klicken auf "Jetzt registrieren". Nach erfolgreicher Verknüpfung oder Registrierung Ihrer Sage ID, gelangen Sie direkt in unser Sage Portal und können direkt von hier auf die gewünschten Seiten navigieren. Nun können Sie sich zukünftig in unserem Sage Portal, wie in Punkt 2.2 beschrieben, anmelden.

# Sage

### 2.2 Anmelden mit meinem Sage Portal-Account

Starten Sie einen Internet-Browser Ihrer Wahl und geben Sie <u>https://www.sage.com/de-de/</u>in die Browser-Adresszeile ein.

Anschließend klicken Sie auf der Seite oben rechts auf Kunden-Login > "Sage Portal".

| Sage | Produkte              | Lösungen      | Partner     | Shop    | Blog       | Support                       | Q     | Kunden-Login |
|------|-----------------------|---------------|-------------|---------|------------|-------------------------------|-------|--------------|
|      | Für jede              | e Pha         | se ll       | hre     | s U        | nternehmei                    | 15    |              |
|      | Sage bietet die Techn | ologie und de | en professi | onellen | Support,   | um Ihr Unternehmen voranzubrü | ngen. |              |
|      |                       | Kleinere Un   | ternehmen   | Mittels | ständische | Unternehmen                   |       |              |

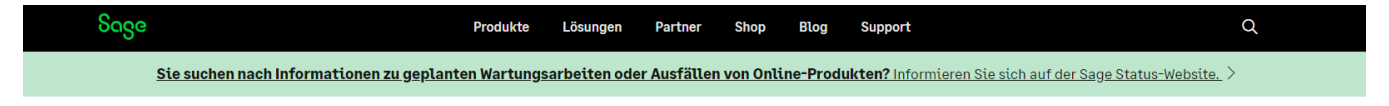

SAGE LOGIN-PORTAL

#### Anmeldung bei Ihrem Sage Produkt

Bookmarken Sie sich diese Seite, um beim nächsten Mal Zeit zu sparen.

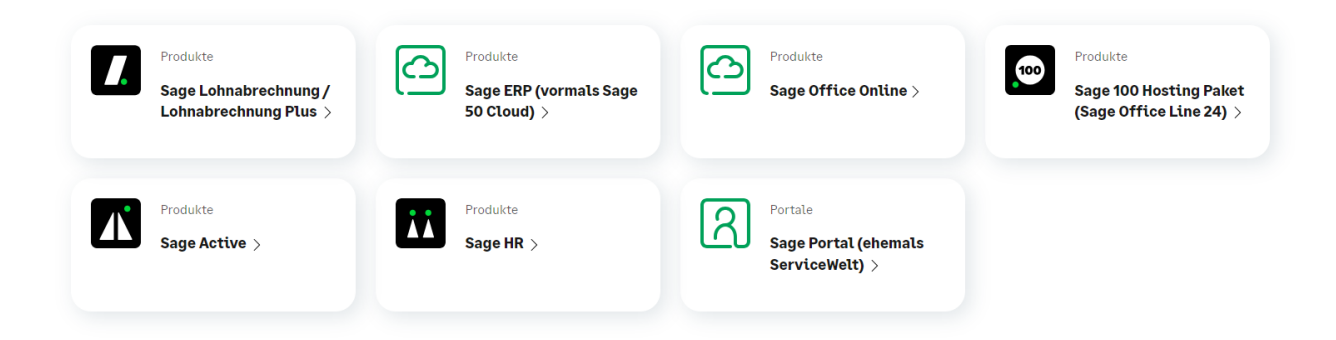

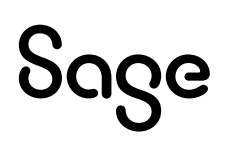

Geben Sie nun Ihre Mailadresse und Ihr Passwort ein und klicken Sie auf "Anmelden".

| Sage               |   |
|--------------------|---|
| Anmelden           |   |
| E-Mail             |   |
| Passwort           | • |
| Anmelden           |   |
| asswort vergessen? |   |

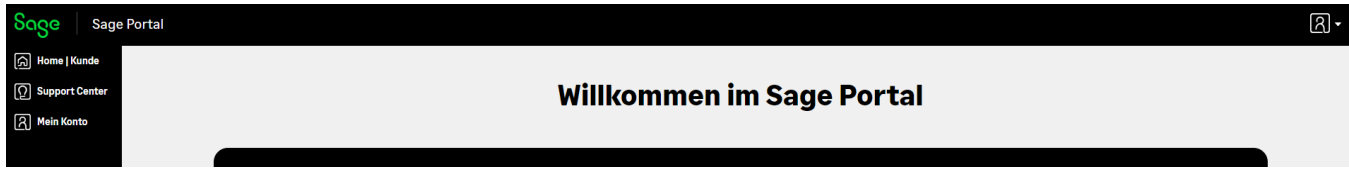

Sie gelangen direkt ins Sage Portal. Sollten Sie noch keinen Zugang zum Sage Portal besitzen,

können Sie unter 2. Registrierung nachlesen, wie Sie diesen beantragen.

Die Abmeldung erfolgt über das Icon oben rechts -> Abmelden.

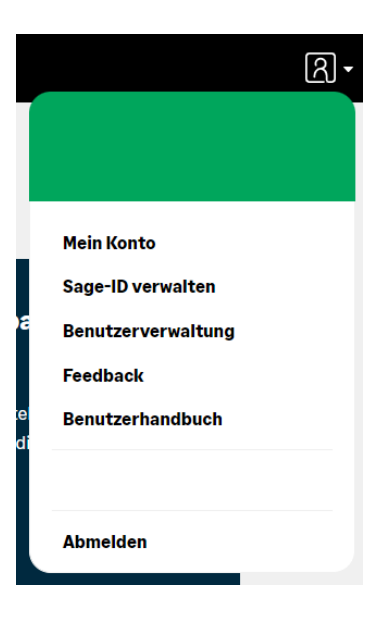

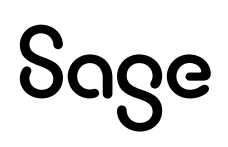

### 2.3 Passwort vergessen

Wenn ein Benutzer sein Passwort vergessen hat, besteht die Möglichkeit auf unserer Homepage unter "Login – Sage Portal", sich ein neues Passwort zu vergeben.

Starten Sie einen Internet-Browser Ihrer Wahl und geben Sie <u>https://www.sage.com/de-de/</u>in die Browser-Adresszeile ein.

Anschließend klicken Sie auf der Seite oben rechts auf Login > "Sage Portal". Klicken Sie nun auf das grüne Feld "Passwort vergessen?".

|          | ၁၀၄၉     |   |
|----------|----------|---|
| Anmeld   | en       |   |
| E-Mail   |          |   |
| Passwort |          | ۲ |
|          | Anmelden |   |
| _        | en?      |   |

Tragen Sie hier Ihre E-Mail-Adresse ein. Mit Klick auf "E-Mail senden" erhalten Sie anschließend eine automatische generierte E-Mail an die von Ihnen registrierte E-Mail-Adresse.

| ნივი                                                                                                    | ნივе                                                                                                    |
|----------------------------------------------------------------------------------------------------|----------------------------------------------------------------------------------------------------|
| aben Sie Ihr Passwort                                                                                                    | Anmelden                                                                                                    |
| gessen?<br>Jen Ihnen einen Link per E-Mall, den Sie zum                                                                                 | <ul> <li>Wir haben den Link an die von Ihnen angegebene</li> <li>E-Mail-Adresse gesendet. Verwenden Sie den Link<br/>aus der E-Mail, um Ihr Passwort zurück zu setzen.</li> </ul> |
| setzen Ihres Passworts verwenden können. Sie<br>n die E-Mall zum Zurücksetzen Ihres Passworts nur,<br>nr Konto bel uns registriert ist. | E-Mail                                                                                                    |
| ail                                                                                                    | Passwort                                                                                                    |
|                                                                                                    | ٦                                                                                                    |
| E-Mail senden                                                                                                    | Anmelden                                                                                                    |
| Abbrechen                                                                                                    | Passwort vergessen?<br>Neuer Benutzer? <u>Konto erstellen</u>                                                                                                    |

# Sage

Klicken Sie nun auf "Verwenden Sie diesen Link, um Ihr Passwort zurückzusetzen".

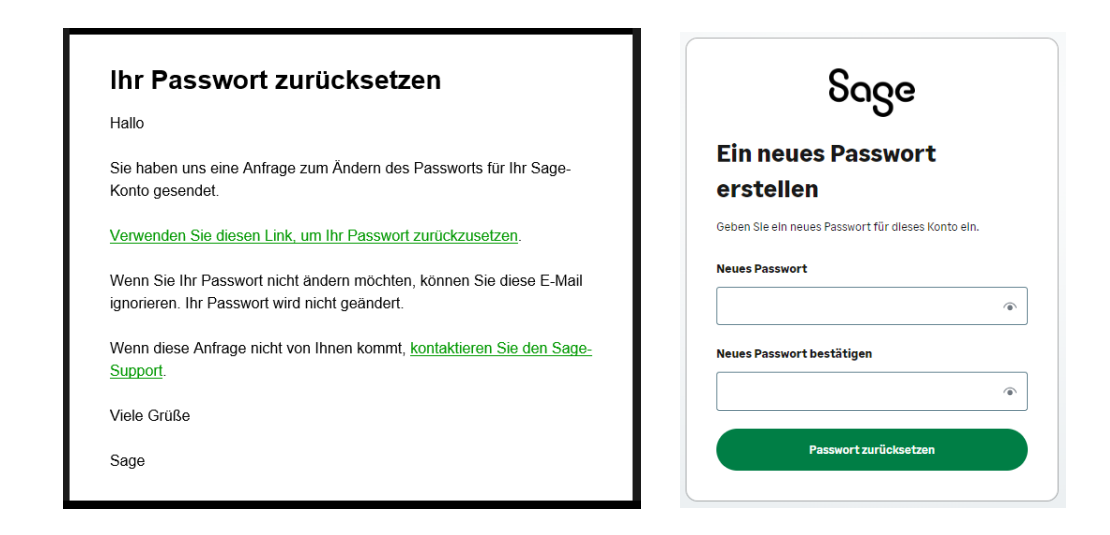

Vergeben Sie sich im nächsten Fenster ein neues Passwort. Das Passwort muss aus mindestens 8 Zeichen oder Ziffern bestehen. Bestätigen Sie die Eingabe mit "Passwort zurücksetzen". Die Änderung des Passwortes wird Ihnen anschließend per E-Mail bestätigt und Ihr Passwort ist geändert.

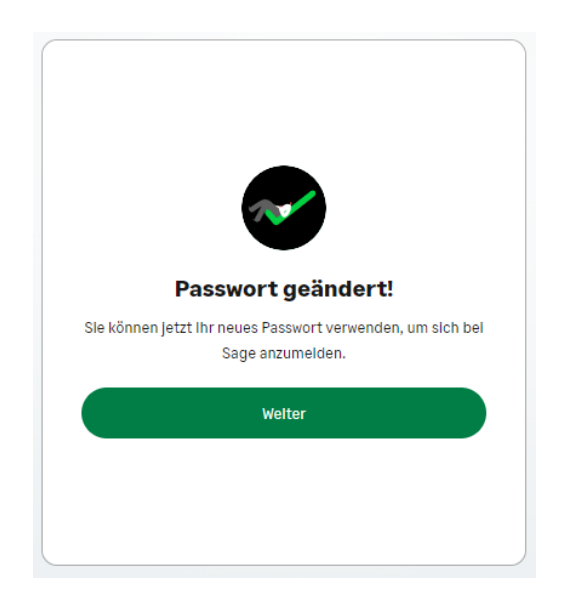

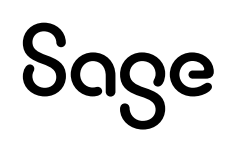

## **3 Die Rolle des Administrators im Sage Portal**

### **3.1 Der Administrator**

Aus Sicherheitsgründen ermöglicht die Benutzerverwaltung das Anlegen eines Administrators. Dieser übernimmt die Administration der Accounts, die zu seiner Kundennummer gehören und ist der erste Ansprechpartner für alle Nutzer in seinem Unternehmen.

Die Zuständigkeiten des Administrators umfassen:

- Die Aktivierung und Verwaltung der Benutzerzugänge (siehe Benutzerverwaltung)
- Die Vergabe von Berechtigungen für die einzelnen Benutzer
- Das Sperren von Benutzerzugängen, z.B. bei unberechtigtem Zugriff oder wenn ein Mitarbeiter das Unternehmen verlässt

Alle Rechte und Pflichten können Sie bei Antragstellung nachlesen.

Damit ein Mitarbeiter ihres Unternehmens als Sage Portal-Administrator fungieren kann, beantragen Sie bitte die Freischaltung im Sage Portal über das Icon rechts oben "Admin-Rechte beantragen". Der Antragsteller wird dann von Sage als Administrator freigeschaltet. Sollte ein weiterer Administrator für das Sage Portal vorgesehen sein, benötigen wir das schriftliche Einverständnis des bestehenden Administrators oder des gesetzlichen Vertreters der Firma per E-Mail an **support-internet@sage.com**.

Sobald für ein Unternehmen ein Administrator hinterlegt ist, ändert sich auch die Aktivierung neuer Accounts. Neue Accounts können aus Sicherheitsgründen nur noch vom Administrator aktiviert und mit Berechtigungen versehen werden.

# Sage

### **3.2 Benutzerverwaltung**

Als Administrator eines Unternehmens haben Sie die Möglichkeit, die Accounts, die zu Ihrer Kundennummer gehören, zu administrieren. Das ermöglicht die Benutzerverwaltung im Sage Portal. Sie erreichen diese über das Icon oben rechts "Benutzerverwaltung".

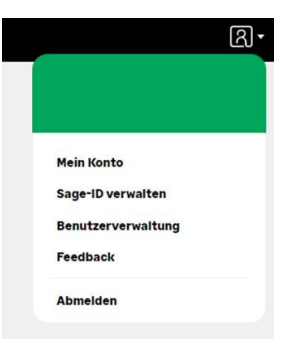

Wenn ein Portal-Benutzer ein Anliegen hat, so hat er die Möglichkeit, den Administrator über das Icon oben rechts zu kontaktieren und kann ihm eine entsprechende Information senden.

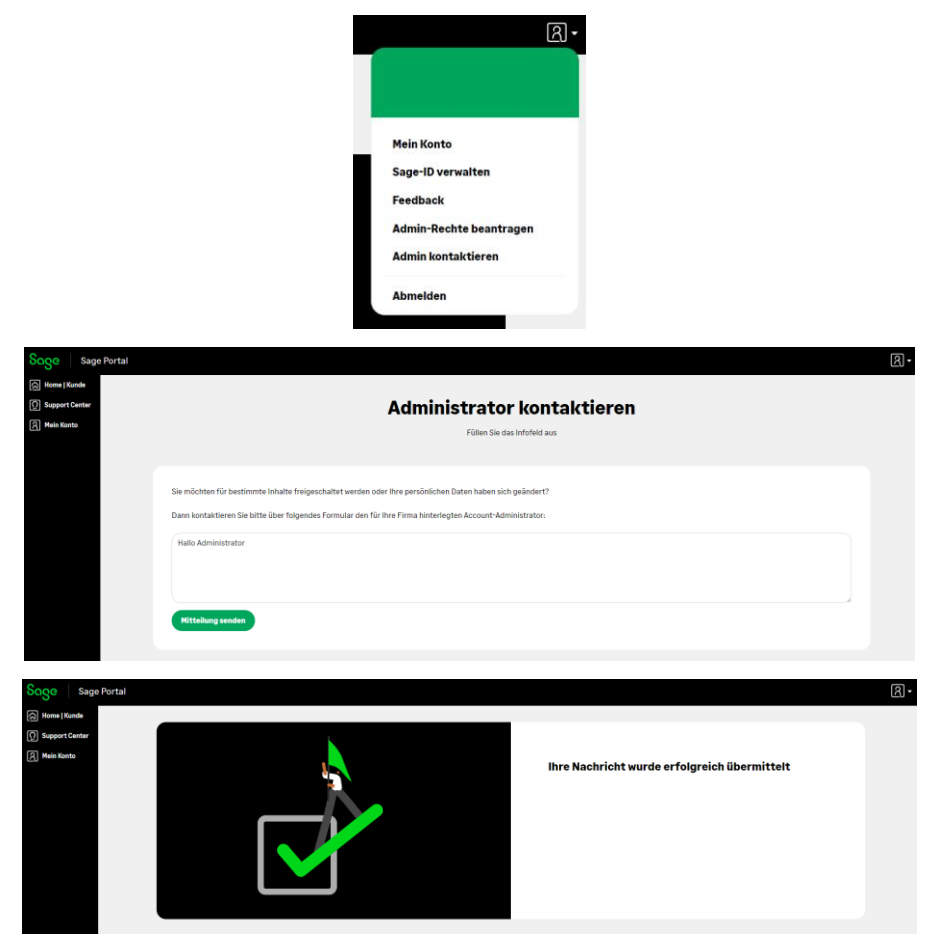

Der Administrator wird per E-Mail über Ihre Nachricht des Portal-Benutzers informiert und kann dementsprechend handeln.

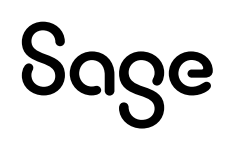

### 3.3 Berechtigungen

Über den Button "Berechtigungen" gelangen Sie auf die Seite, auf der alle Zugriffsrechte für die einzelnen geschützten Bereiche verwaltet werden:

|                     |        |                | Ben     | utzerverw        | valt | ung    |         |             |      |                    |              |
|---------------------|--------|----------------|---------|------------------|------|--------|---------|-------------|------|--------------------|--------------|
| Benutzer hinzufügen | igen   |                |         |                  |      |        |         | Suche       | en C |                    | Q)           |
| Name                | ,<br>v | E-Mail Adresse | Å.<br>V | Letzte Anmeldung | ÷    | Status | ÷.<br>V | Rolle       | ÷    | Verwaltung         |              |
|                     |        |                |         | 22.02.2022       |      | Aktiv  |         | Mitarbeiter |      | Serechtigungen     | - <u>*</u> - |
|                     |        |                |         |                  |      |        |         |             |      | 🖒 Benutzer sperren |              |

Erteilen Sie dem Nutzer zum Beispiel die individuelle Berechtigung "Meine Supportanfragen", so kann der Benutzer auf den Bereich zugreifen und Tickets einsehen, bearbeiten und erstellen.

|                                                                            | Berechtigungen                                             |
|----------------------------------------------------------------------------|------------------------------------------------------------|
| Name:<br>Email:<br>Kundennummer:<br>Letzte Anmeldung:<br>Status:<br>Rolle: | 22.02.2022<br>Aktiv<br>Mitarbeiter                         |
|                                                                            |                                                            |
| Berechtigung                                                               | Beschreibung                                               |
| Bestell-Service Cloud                                                      | Bestellungen für Cloud-Produkte aufgeben                   |
| C Kündigen                                                                 | Produkte und Verträge kündigen                             |
| Mein HR Lohnabrechnung Service                                             | Einsicht und Bearbeitung von BPO-Tickets (Payroll Service) |
| Meine Belege                                                               | Rechnungen und Mahnungen einsehen                          |
| Meine Daten Alle anhaken Alle abhaken                                      | Alle Rechte im Bereich "Meine Daten" vergeben              |
| Meine Lizenzen                                                             | Einsicht in meine Llzenzen                                 |
| Namens- und Adressänderung                                                 | Stammdatenänderung (Name, Adresse, Lizenzen)               |
| Sage Shop                                                                  | Administration meines Sage Shops                           |
| Zahlungsmethoden                                                           | Änderung der hinterlegten Zahlungsmethoden                 |
| Meine Supportanfragen                                                      | Einsicht und Bearbeitung von Support-Tickets               |
| Produkte und Verträge                                                      | Anzeige meiner Produkte und Verträge                       |
| Zurück Speichern                                                           |                                                            |

### 3.4 Benutzer sperren

Über den Punkt "User sperren" kann der Administrator den betreffenden Benutzer sperren. Durch Sperren des Benutzers verhindern Sie, dass der Benutzer sich anmelden kann. Er bekommt somit keinen Zugang mehr zu geschützten Bereichen. Sollte der Benutzer noch angemeldet sein, dann gilt die Sperre erst nach dem Abmelden.

| Sentrate hinardligen   10 methode anxietion     Extel Advesse     Extel Advesse     Extel Advesse     Status     Resultation and advesse     Benutzeer speerre     Latter Admendiancy     Advesse     Matrix     Matrix     Resultation and advesse     Subter     Advesse     Matrix     Matrix                                                                                                    |            |                    |             | altung           | enutzerverwa        | Ве         |                                                                                              |
|----------------------------------------------------------------------------------------------------|------------|--------------------|-------------|------------------|---------------------|------------|----------------------------------------------------------------------------------------------|
| 1 Enträge anzeigen     Interest Enträge anzeigen     Interest 22.02.2022   Ativ Mittarbeiter   Interestingungen   Benutzeer speerren   Interestingungen   Benutzeer speerren   Interestingungen   Benutzeer speerren   Interestingungen   Benutzeer speerren   Interestingungen   Benutzeer speerren   Interestingungen   Benutzeer streich der Benutzer sich annelden kann. Er bekonnent somit keinen Zugang mehr zu geschützten Bereichen. Sollte der Benutzer momentan ange sein, greift die Sperre erst nach dern Abmeiden.   Name:   Email:   Ruster:   Zurick:   Benutzeer verhinden   Interestingungen   Zurick:   Benutzeer streich der Sperre erst nach dern Abmeiden   Zugang mehr zu geschützten Bereichen. Sollte der Benutzer momentan ange sein, greift die Sperre erst nach dern Abmeiden.   Streick:   Benutzeer verhinden   Kinder isonation:   Zurick:   Benutzeer streich der Sperre erst nach dern Abmeiden   Kinder isonation:   Zurick:   Benutzeer verhinden   Status:   Status:   Status:   Status:   Status:   Status:   Status:   Status:   Status:   Status:   Status:   Status:   Status:   Status:   Status:   Status:   Status:                                                                                                    |            |                    |             |                  |                     |            | utzer hinzufügen                                                                             |
| Name EMail Adresse Letzle Anneidung Status Roite Verwintung   22.02.2022 Aktiv Mitarbeiter  Beentitgungen    Benutzeer speerren Benutzeer speerren Benutzeer speerren   Durch sperren des Benutzers verhindern Sie, dass der Benutzer sich anmeiden kann. Er bekommt somit keinen Zugang mehr zu geschützten Bereichen. Sollte der Benutzer momentan angesein, greift die Sperre erst nach dem Abmeiden. Name: Email: Kundennummer: Letzte Anmeidung: 2.02.2022 Status: Autiv Benutzer entysperren Benutzer entysperren Suchen (1) verturgigen Suchen (2) Verturgigen (2) Etnitäge anzeigen Kundensum (2) Etnitäge anzeigen (2) Etnitäge anzeigen (3) Etnitäge anzeigen (4) Etnitäge anzeigen (4) Etnitäge anzeigen ( | ¢,         |                    | Suchen      |                  |                     |            | <ul> <li>Einträge anzeigen</li> </ul>                                                        |
| 22.02.2022 Attiv Mtarbetter                                                                                                    |            | Verwaltung         | Rolle       | Status           | Letzte Anmeldung    | sse        | e E-Mail Adres                                                                               |
| Derector sporter          Benutzer sporter         Lein Login mehr möglith             Durch sporter des Benutzer sverhindern Sie, dass der Benutzer sich anmelden kann. Er bekommt somit keinen Zugang mehr zu geschützten Bereichen. Sollte der Benutzer momenten ange<br>sein, greift die Sporte erst nach dem Abmelden.             Name:             Kundennumer:             Leitz Anmeldung:             20.2.02.22             Status:             Mitarbeiter             Cartisk:       Benutzerverwaltunge             10 ************************************                                                                                                    | <i>#</i> - | Serechtigungen     | Mitarbeiter | Aktiv            | 22.02.2022          |            |                                                                                              |
| Benutzer sperren   Curch sperren des Benutzers verhindern Sie, dass der Benutzer sich anmelden kann. Er bekommt somit keinen Zugang mehr zu geschützten Bereichen. Sollte der Benutzer momentan ange sien, greift die Sperre erst nach dem Abmelden.   Name:   Kindennummer:   Letz Anmeldung:   2.02.2022   Status:   Mitarbeiter   Carlier Benutzer entryfoperren   10                                                                                                    |            | 🖒 Benutzer sperren |             |                  |                     |            |                                                                                              |
| Burch sperren des Benutzers verhindern Sie, dass der Benutzer sich anmelden kann. Er bekommt somit keinen Zugang mehr zu geschützten Bereichen. Sollte der Benutzer momentan ange sein, greift die Sperre erst nach dem Abmelden.     Name:   Email:   Kundennummer:   Lettet Anmeldung:   22.02.2022   Status:   Renutzer ent /sperren     Benutzer ent /sperren     Derutzer verwaltung     10 v Einträge anzeigen     Suchen     Inter Sperren     Suchen     Verwatung                                                                                                    |            |                    |             | rron             | Renutzer sne        |            |                                                                                              |
| Durch sperren des Benutzers verhindern Sie, dass der Benutzer sich anmelden kann. Er bekommt somit keinen Zugang mehr zu geschützten Bereichen. Sollte der Benutzer momentan ange<br>sein, greift die Sperre erst nach dem Abmelden.<br>Name:<br>Emails:<br>Kundennummer:<br>Letze Anmedung: 2.02.2022<br>Status: Aktiv<br>Rolle: Mitarbeiter<br>Turück Benutzer ent/sperren<br>Benutzer hinzufügen<br>10 v Enträge anzelgen<br>Suchen                                                                                                    |            |                    |             |                  |                     | L          |                                                                                              |
| Durch sperren des Benutzers verhindern Sie, dass der Benutzer sich anmelden kann. Er bekommt somit keinen Zugang mehr zu geschützten Bereichen. Sollte der Benutzer momentan ange<br>sein, greift die Sperre erst nach dem Abmelden.<br>Name:<br>Emaile:<br>Kundennummer:<br>Letze Anmeldung: 2.02.2022<br>Status: Aktiv<br>Rolle: Mitarbeiter<br>Curclek Benutzer ent/sperren<br>Benutzer hinzuffigen<br>10 v Einträge anzelgen<br>Suchen                                                                                                    |            |                    |             |                  | ken Lögin men mögne |            |                                                                                              |
| Benutzerverwaltung         10 v Einträge anzeigen       Suchen         Name       E-Mail Adresse       Letzte Anmeldung       Status       Rolle       Verwaltung                                                                                                    |            |                    |             |                  |                     | Aktiv      | IS:                                                                                          |
| Benutzer hinzufügen         10 v Einträge anzeigen         Name       E-Mail Adresse         Letzte Anmeldung       Status         Rolle       Verwaltung                                                                                                    |            |                    |             |                  | iter                | Mitarbeite | :<br>rück Benutzer ent-/sperren                                                              |
| 10 v Einträge anzeigen       Suchen         Name       E-Mail Adresse         E-Mail Adresse       Letzte Anmeldung         Status       Rolle                                                                                                    |            |                    |             | altung           | enutzerverwa        | Mitarbeite | :<br>rück Benutzer ent-/sperren                                                              |
| Name E-Mail Adresse Letzte Anmeldung Status Rolle Verwaltung                                                                                                    |            |                    |             | altung           | enutzerverwa        | Mitarbeite | :<br>rück Benutzer ent-/sperren<br>tzer hinzufügen                                           |
|                                                                                                    | (c)        |                    | Suchen      | altung           | enutzerverwa        | Mitarbeite | :<br>rück Benutzer ent-/sperren<br>tzer hinzufügen                                           |
| 22.02.2022 Gesperrt Mitarbeiter <b>Q</b> Berechtigungen                                                                                                    | ୍          | Verwaltung         | Suchen      | altung<br>Status | enutzerverwa        | Mitarbeite | :<br>rück Benutzer ent-/sperren<br>rtzer hinzufügen<br>v Einträge anzeigen<br>e E-Mail Adres |

Wenn ein Benutzer gesperrt ist, dann erschient auf der Seite "Benutzerverwaltung" der Link "Benutzer entsperren". Der Benutzer kann somit wieder durch den Administrator aktiviert werden.

# Sage

### 3.5 Benutzer löschen

Über den Punkt rechts "Benutzer löschen" kann ein Benutzerzugang entfernt werden. Wenn dieser Benutzer aus Ihrem Unternehmen ausgetreten ist oder keinen Zugang mehr zum Sage Portal haben soll, dann klicken Sie unten bitte auf den Button "Benutzer löschen".

|                     | Benutzerverwa | ltung  |             |                                          |
|---------------------|---------------|--------|-------------|------------------------------------------|
| Benutzer hinzufügen |               | Status | Suchen      |                                          |
|                     | 22.02.2022    | Aktiv  | Mitarbeiter | Q Berechtigungen =                       |
|                     | 29.08.2023    | Aktiv  | Mitarbeiter | Änderungsprotokoll      Benutzer sperren |

|                                           | Benutzer löschen                                                                                                    |
|-------------------------------------------|----------------------------------------------------------------------------------------------------|
|                                           | z.B. bei Mitarbeiteraustritt                                                                                                    |
|                                           |                                                                                                    |
|                                           |                                                                                                    |
| Wenn dieser Benutzer aus Ihrem Unternehme | n ausgetreten ist oder aber keinen Zugang mehr zum Sage Portal haben soll, dann klicken Sie unten bitte auf den Button 'Benutzer löschen'. |
| Name:                                     |                                                                                                    |
| Email:                                    |                                                                                                    |
| Kundennummer:                             |                                                                                                    |
| Letzte Anmeldung:                         | 22.02.2022                                                                                                    |
| Status:                                   | Aktiv                                                                                                    |
| Rolle:                                    | Mitarbeiter                                                                                                    |
| Zurück Benutzer löschen                   |                                                                                                    |

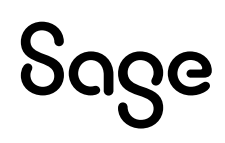

### 3.6 Benutzer hinzufügen

Der Administrator hat die Möglichkeit über den Button "Benutzer hinzufügen" einen neuen Benutzer für das Sage Portal anzulegen.

| Soge Sage Portal |                         |                |                 |                         |               |                       |         |
|------------------|-------------------------|----------------|-----------------|-------------------------|---------------|-----------------------|---------|
| (슈) Home   Kunde |                         |                | Demotration     | <b>I du</b> u u u u u u |               |                       |         |
| 오. Mein Konto    |                         |                | Benutzerverwa   | itung                   |               |                       |         |
|                  | Benutzer hinzufügen     |                |                 |                         | Suchen        |                       | Q.)     |
|                  | Name                    | E-Mail Adresse | Etzte Anmeldung | Status                  | - Rolle       | C Verwaltung          |         |
|                  |                         |                | 22.02.2022      | Aktiv                   | Mitarbeiter   | Serechtigungen        | <i></i> |
|                  |                         |                | 29.08.2023      | Aktiv                   | Administrator | 🖒 Melne Benutzerdaten |         |
|                  | 1 bis 2 von 2 Einträgen |                |                 |                         |               | Zurück                | Nächste |

Erfassen Sie im nächsten Schritt bitte Vorname, Nachname und die E-Mail-Adresse des neuen Benutzers und gehen anschließend auf das Feld "Benutzer anlegen".

| Soge Sage Portal                                                                                                    |                                      |                                                                                                    |               |                       | মি - |
|----------------------------------------------------------------------------------------------------|--------------------------------------|----------------------------------------------------------------------------------------------------|---------------|-----------------------|------|
| المعلم المعلم الم<br>المعلم المعلم المم الم |                                      | Benutzerverwaltung                                                                                                    | )             |                       |      |
|                                                                                                    | Benutzer hinzufügen                  | Benutzer hinzufügen X                                                                                                    |               |                       |      |
| _                                                                                                    | 10 v Einträge anzeigen               | Hier können Sie einen neuen Benutzer erstellen. Dieser bekommt eine<br>Einladungs-Mail, so dass der Benutzer den Registrierungsprozess | Suchen        |                       | a.)  |
|                                                                                                    | Name C-Mail Ac                       | re fertigstellen kann.                                                                                                    | C Rolle       | Verwaltung            |      |
|                                                                                                    | Frau –<br>Nicole Krause              | Anrede (Sehr geehrte/r Frau/Herr                                                                                                    | Mitarbeiter   | Serechtigungen        |      |
|                                                                                                    | Frau jana.land<br>Jana Landschreiber | ch Nachname                                                                                                    | Administrator | 🖒 Meine Benutzerdaten |      |
| _                                                                                                    | 1 bis 2 von 2 Einträgen              | E-Mail Adresse                                                                                                    |               | Zurück 1 Nächs        | ste  |
|                                                                                                    |                                      | Lch akzeptiere die <u>Nutzungsbedingungen</u> .                                                                                        |               |                       |      |
|                                                                                                    |                                      | Abbrechen Benutzer anlegen                                                                                                    |               |                       |      |

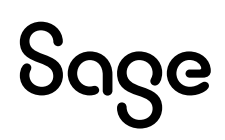

Im Anschluss erteilen Sie bitte die Berechtigungen, die der neue Benutzer haben soll.

| bage   Sage Portal                          |                                                                                    |                                                            |
|---------------------------------------------|------------------------------------------------------------------------------------|------------------------------------------------------------|
| ) Hone Konde<br>Report Conter<br>Mein Konte |                                                                                    | Berechtigungen                                             |
|                                             | Name:<br>Email:<br>Kundensummer:<br>Lette Anneldung:<br>Status: Akt<br>Rolle: Miss | v<br>brbeiter                                              |
|                                             | Berechtigung                                                                       | Beschreibung                                               |
|                                             | Bestell-Service Cloud                                                              | Bestellungen für Cloud-Produkte aufgeben                   |
|                                             | C Kündigen                                                                         | Produkte und Verträge kündigen                             |
|                                             | Mein HR Lohnabrechnung Service                                                     | Einsicht und Bearbeitung von BPO-Tickets (Payroll Service) |
|                                             | Meine Belege                                                                       | Rechnungen und Mahnungen einsehen                          |
|                                             | Meine Daten Alle anhaken Alle abhaken                                              | Alle Rechte im Bereich "Meine Daten" vergeben              |
|                                             | Meine Lizenzen                                                                     | Einsicht in meine Lizenzen                                 |
|                                             | Namens- und Adressänderung                                                         | Stammdatenänderung (Name, Adresse, Lizenzen)               |
|                                             | Sage Shop                                                                          | Administration meines Sage Shops                           |
|                                             | Zahlungsmethoden                                                                   | Änderung der hinterlegten Zahlungsmethoden                 |
|                                             | Meine Supportanfragen                                                              | Einsicht und Bearbeitung von Support-Tickets               |
|                                             | Produkte und Verträge                                                              | Anzeige meiner Produkte und Verträge                       |
|                                             | Zurück Speichern                                                                   |                                                            |

Der neue Benutzer erhält nun über die angegebene E-Mail-Adresse eine Benachrichtigung, in der er dazu aufgefordert wird, die Registrierung über einen Link abzuschließen.

Um das Sage Portal nutzen zu können, muss er sich eine Sage ID erstellen und eine Verifizierung seiner E-Mail-Adresse vornehmen.

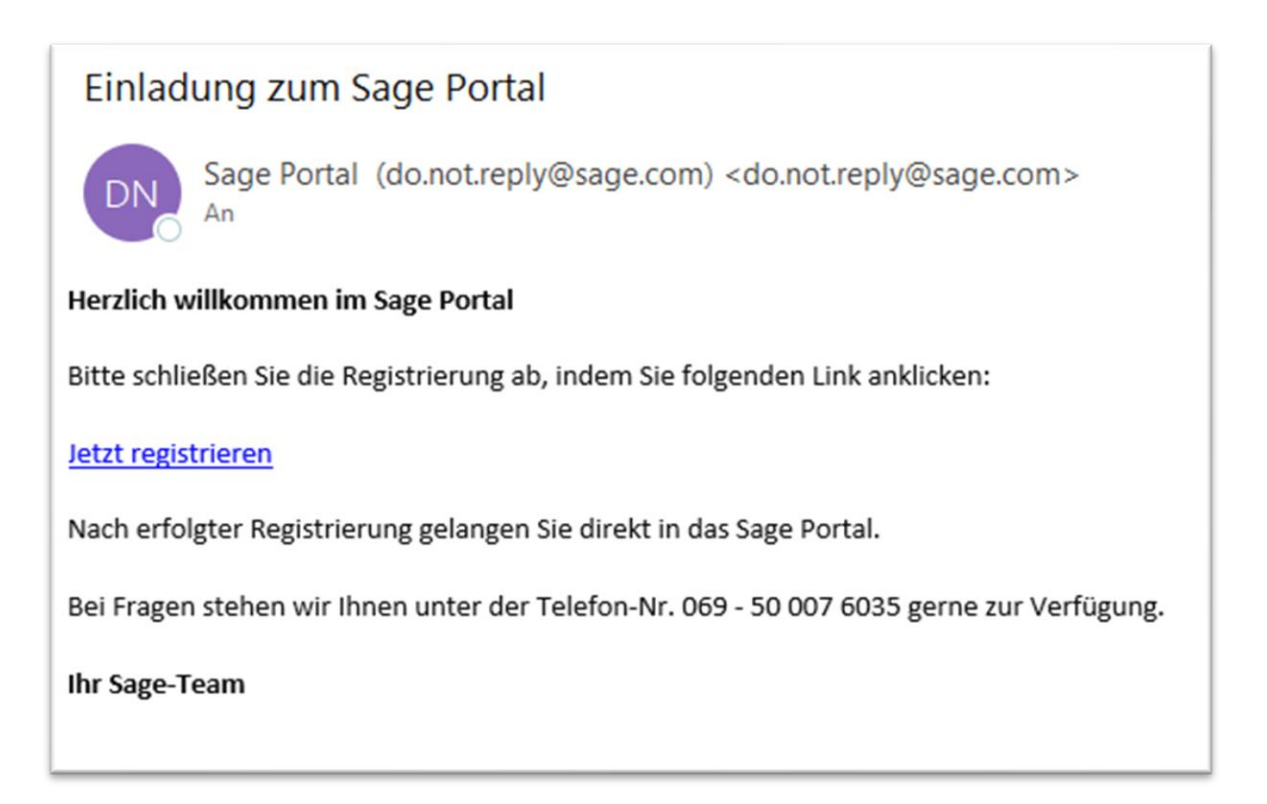

Durch Betätigung des Links öffnet sich eine neue bereits vorausgefüllte Seite im Browser mit den Daten des neuen Benutzers. An dieser Stelle kann er sich sein Zugangspasswort hinterlegen und bestätigen. Mit Klick auf "Registrieren" erhält er an seine E-Mail-Adresse einen Bestätigungscode. Der Bestätigungscode wird nun auf der Seite eingetragen und mit Klick auf "Weiter" ist die Registrierung abgeschlossen. Nach erfolgreicher Registrierung Ihrer Sage ID, gelangt er direkt in unser Sage Portal und kann direkt von hier auf den gewünschten Seiten navigieren.

| Sage                                                                                                    |                                                                                      |                                                                                                    |
|----------------------------------------------------------------------------------------------------|--------------------------------------------------------------------------------------|----------------------------------------------------------------------------------------------------|
| Erstellen Sie Ihr Konto<br>Mit Ihrem Sage-Konto haben Sie Zugriff auf alle Produkte<br>und Services von Sage. | Sage                                                                                 |                                                                                                    |
| E-Mail<br>Vorname                                                                                             | <b>Code</b><br>Geben Sie den Code ein, den wir an folgende Adresse<br>gesendet haben | Verifizieren Sie Ihre E-Mail-Adresse                                                                                                    |
| Nachname                                                                                                    | Geben Sie den Code ein                                                               | danke, dass Sie sich bei Sage registnert haben. Ihr Konto ist fast fertig<br>eingenchet, wir müssen nur noch sicherstellen, ob Sie Zugriff auf diese<br>E-Mail-Adresse haben.<br>Geben Sie bitte den Verlifzierungscode auf der entsprechenden Seite<br>ein. |
|                                                                                                    | Weiter                                                                               | Ihr Code lautet:                                                                                                    |
| Passwort bestätigen                                                                                           | Abbrechen                                                                            | Wenn diese Anfrage nicht von Ihnen kommt, <u>kontaktieren Sie den Sage-Support</u><br>Support.<br>Hille zum Einrichten Ihres Sage-Kontos <u>finden Sie in unseren Hille-<br/>Artikeln</u> .                                                                  |
| Registrieren                                                                                                  | Haben Sie keinen Code erhalten? <u>Code erneut senden</u>                            | Vielo Gruße<br>Sage                                                                                                    |

### 3.7 Protokoll

Unter dem Punkt "Änderungsprotokoll" sind alle Aktionen des Benutzers nach Datum und Kategorie detailliert dokumentiert.

|                                        | E              | senutzerverwa   | itung      |             |                      |
|----------------------------------------|----------------|-----------------|------------|-------------|----------------------|
| Benutzer hinzufügen                    |                |                 |            |             |                      |
| 0 🗸 Einträge anzeigen                  |                |                 |            | Suchen (    | Q                    |
| Name ‡                                 | E-Mail Adresse | Etzte Anmeldung | 🗘 Status 🗘 | Rolle       | Verwaltung           |
|                                        |                | 22.02.2022      | Aktiv      | Mitarbeiter | Serechtigungen       |
|                                        |                |                 |            |             | 🕞 Benutzer löschen   |
|                                        |                | 29.08.2023      | Aktiv      | Mitarbeiter | 🖉 Änderungsprotokoll |
|                                        |                |                 |            |             | O Benutzer sperren   |
|                                        |                |                 |            |             |                      |
|                                        |                | Protokoll       |            |             |                      |
|                                        |                |                 |            |             |                      |
| Ihre Benutzerdaten                     |                |                 |            |             |                      |
| Name:                                  |                |                 |            |             |                      |
| Email:<br>Kundennummer:                |                |                 |            |             |                      |
| Letzte Anmeldung:<br>Status:           | 29.08<br>Aktiv | 3.2023          |            |             |                      |
| Rolle:                                 | Mitar          | belter          |            |             |                      |
|                                        |                |                 |            |             |                      |
|                                        |                |                 |            |             |                      |
| 10 V Einträge anzeigen                 |                |                 | Suchen     |             |                      |
| Datum ‡ Kategorie ‡                    | Details        |                 |            |             | : Benutzer :         |
| 29.08.2023 Benutzer<br>09:10 aktiviert |                |                 |            |             | Sage<br>Mitarbelter  |
| 29.08.2023 Account<br>09:10 geändert   |                |                 |            |             | Sage<br>Mitarbeiter  |
| 29.08.2023 Benutzer<br>09:10 angelegt  |                |                 |            |             | Sage<br>Mitarbeiter  |
| 1 bls 3 von 3 Einträgen                |                |                 |            |             | Zurück 1 Nächste     |
|                                        |                |                 |            |             |                      |

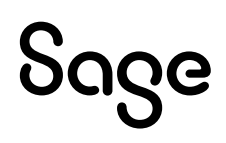

## 4 Einrichtung der MFA Multifaktorauthentifizierung

Die Einrichtung und die Änderung der 2-Faktor-Authentifizierung erfolgt im Sage Portal über das Icon oben rechts und Sage-ID verwalten.

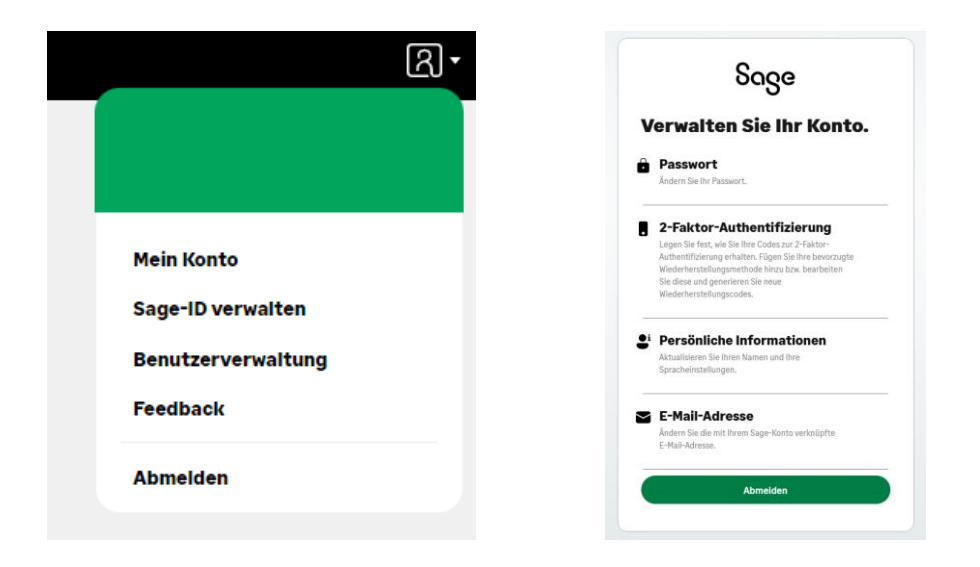

So gelangen Sie direkt zur Einrichtigung der Multi-Faktor-Authentifizierung. Klicken Sie hier auf den Button "Einrichten Multi-Faktor-Authentifizierung".

| Sage                                                                                                    | oage                                                                                               |
|----------------------------------------------------------------------------------------------------|----------------------------------------------------------------------------------------------------|
| Sichern Sie Ihr Konto                                                                                                    | Multi-Faktor-                                                                                      |
| Machen Sie Ihr Konto noch sicherer mit der Multi-Faktor-<br>Authentifizierung.                                                                                                    | Scannen Sie den QR-Code mit Ihrer Authentifizierungs-Ap<br>und geben Sie den 6-stelligen Code ein. |
| Sie können ihre identität auf 2 Arten bestätigen, entweder<br>per Telefon oder Tablet sowie ihrem Passwort. Dies<br>bestätigt, dass es sich bei der Anmeldung um Sie handelt<br>und keine andere Person Zugriff auf ihr Konto hat. |                                                                                                    |
| Möglichkeiten, den Code zu erhalten  Sie können eine Authentifizierungs-App wie Authy, Google Authenticator oder Microsoft Authenticator verwenden.  Per Nachricht oder Anur an Ihr Telefon.                                       | Sie können den QR-Code nicht scannen?                                                              |
|                                                                                                    | Geben Sie Ihren 6-stelligen Code ein.                                                              |
| Einrichten Multi-Faktor-Authentifizierung                                                                                                    | 1                                                                                                  |
|                                                                                                    | Weiter                                                                                             |
| Jett mon                                                                                                    | Identität auf andere Art bestätigen                                                                |

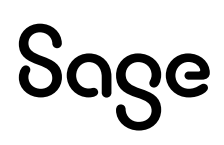

Sie haben mehrere Optionen die Multi-Faktor-Authentifizierung zu bestätigen.

Empfehlenswert ist eine Bestätigung über eine Authentifizierungs-App, wie Authy, Google oder den Microsoft Authenticator. (Diese finden Sie in Ihrem App-Store). Scannen Sie den angezeigten QR-Code mit Ihrer Authentifizierungs-App und tragen Sie den nun angezeigt Code ein.

Alterernative können Sie die Authentifizierung per Anruf ode SMS ausführen. Wählen Sie hierzu den Punkt "Indentität auf andere Art bestätigen".

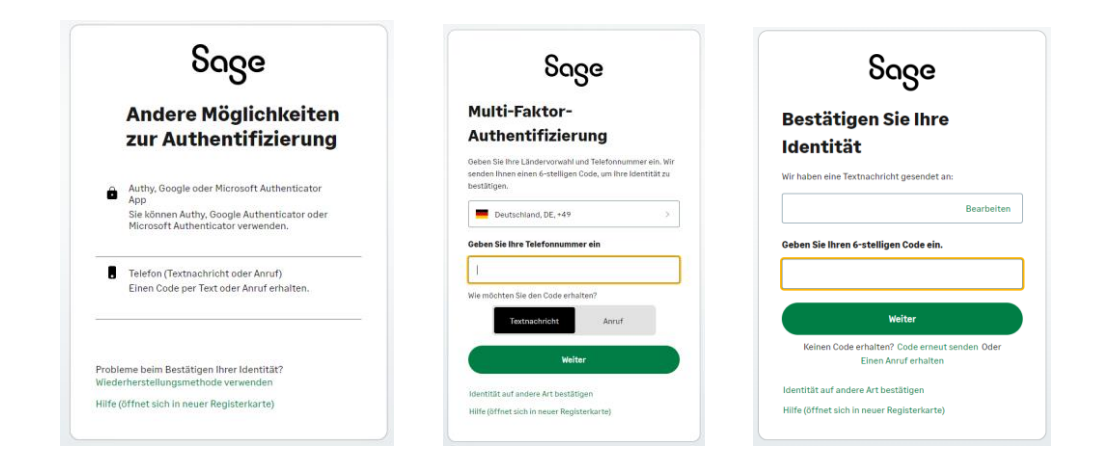

Nach Eingabe des Codes aus der Authenificator-App oder SMS, wird Ihnen ein Wiederherstellungscode angezeigt.

#### !!! Wichtig !!!

Bitte beachten Sie, dass dieser Wiederherstellungscode Ihrerseits sicher aufbewahrt werden muss, da sonst eine zukünftige Änderung des Authentifizierungsverfahrens nicht mehr möglich ist.

| ნივе                                                                                                    | Sage                                                                                                    |
|----------------------------------------------------------------------------------------------------|----------------------------------------------------------------------------------------------------|
| Kopieren Sie Ihren<br>Wiederherstellungscode                                                                                                    | Wiederherstellungsmethode<br>auswählen                                                                                                    |
| Bewahren Sie diesen Code an einem sicheren Ort auf. Sie<br>brauchen ihn, um sich anzumelden, wenn Sie keinen Zugriff<br>auf Ihr Mobilgerät haben. | Fügen Sie eine Wiederherstellungsmethode hinzu, um<br>sicherzustellen, dass Sie sich anmelden können, auch, wenr<br>wenn Sie nicht die 2-Faktor-Authentifizierung verwenden. |
|                                                                                                    | Telefonnummer für die Wiederherstellung hinzufüger                                                                                                    |
| Code kopieren                                                                                                    | E-Mail-Adresse für die Wiederherstellung hinzufügen                                                                                                    |
| Weiter                                                                                                    | Benötigen Sie Hilfe?                                                                                                    |

Weiterhin ist es notwendig eine abweichende Telefonnummer im Wiederherstellungsprozeß zu verwenden oder Sie wählen hier alternativ eine E-Mail Adresse zur Wiederherstellung.

| Soge<br>Telefonnummer für die<br>Wiederherstellung hinzufügen                                                                                                    | Sage                                                                                                    | ნივe                                                                              |
|----------------------------------------------------------------------------------------------------|----------------------------------------------------------------------------------------------------|-----------------------------------------------------------------------------------|
| Wir senden einen Code an diese Telefonnummer, um sicherzustellen, dass Sie darauf zugreifen können.                                                                | E-Mail-Adresse für die<br>Wiederherstellung hinzufügen                                                  | Bestätigen Sie Ihre                                                               |
| Germany, DE, +49 >                                                                                                    | Wir senden einen Code an diese E-Mail-Adresse, um<br>sicherzustellen, dass Sie darauf zugreifen können. | <b>Identität</b><br>Gehen Sie zu Ihrer Authentifizierungs-App, um Ihren Code      |
| Geben Sie Ihre Telefonnummer ein<br>Geben Sie eine Telefonnummer ein, die sich von der<br>Nummer für die 2-faktor-Authentifizierung<br>unterscheidet.              | E-Mail-Adresse                                                                                          | zu erhalten.<br>Geben Sie Ihren 6-stelligen Code ein.                             |
| Wie möchten Sie den Code erhalten?<br>Textnachricht Anruf                                                                                                    | Weiter                                                                                                  | Mich auf diesem Gerät für 30 Tage merken.                                         |
| Weiter                                                                                                    | Möchten Sie eine andere Wiederherstellungsmethode<br>verwenden?                                         | Weiter                                                                            |
| Michten Sie eine andere Wiederherstellungsmethode<br>werwenden?<br>Stattdessen eine E-Mail-Adresse für die Wiederherstellung<br>hinzufügen<br>Benötigen Sie Hilfe? | Stattdessen eine Telefonnummer für die Wiederherstellung<br>hinzufügen<br>Benötigen Sie Hilfe?          | Identität auf andere Art bestätigen<br>Hilfe (öffnet sich in neuer Registerkarte) |

Über das Icon oben rechts im Sage Portal und Sage-ID verwalten können Sie auch Änderungen an Ihrer 2-Faktor-Authentifizierung vornehmen, bereits eingerichtete Authentifizierungen entfernen oder sich erneut einen Wiederherstellungscode zusenden.

|                                    | ზივe                                                                                                    |  |
|------------------------------------|----------------------------------------------------------------------------------------------------|--|
| 2-Fa<br>Aut                        | ktor-<br>nentifizierung                                                                                                    |  |
| Aut                                | hentifizierungs-App                                                                                                    |  |
|                                    |                                                                                                    |  |
|                                    |                                                                                                    |  |
|                                    | Entfernen                                                                                                    |  |
|                                    | Entfernen<br>Abbrechen                                                                                                    |  |
| Wiederhe                           | Entfernen<br>Abbrechen<br>stellungsmethode festlegen                                                                               |  |
| Wiederhe                           | Entfernen<br>Abbrechen<br>stellungsmethode festlegen<br>mmer für die Wiederherstellung:                                            |  |
| Wiederhe<br>Felefonnu<br>Haben Sie | Entfernen<br>Abbrechen<br>stellungsmethode festlegen<br>mmer für die Wiederherstellung:<br>ihren Wiederherstellungscode vergessen? |  |

Weitere Fragen beantworten wir Ihnen gerne. Rufen Sie uns an oder schreiben uns:

Tel: 069-50007-6035

#### E-Mail: support-internet@sage.com

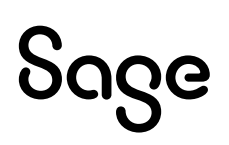

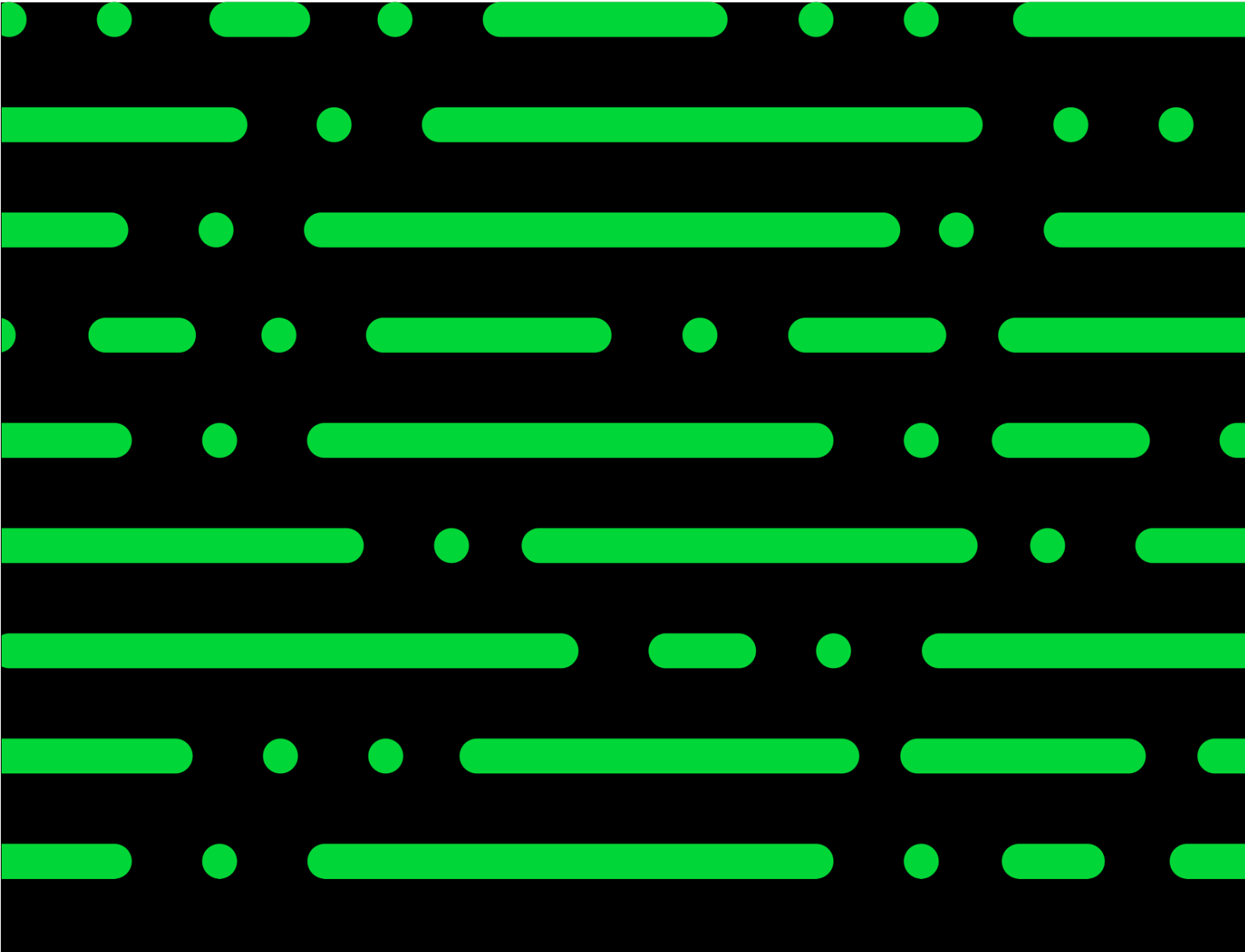

#### Sage GmbH

Franklinstraße 61 – 63 60486 Frankfurt am Main

+49 69 50007-0 info@sage.de

www.sage.com

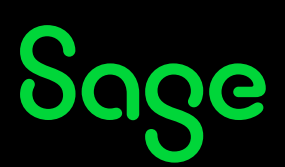